# GUÍA FUNCIONAMIENTO CAMPUS FORMACIÓN DIMOBA (FORMACION.DIMOBA.COM)

# TABLA DE CONTENIDO

| Acceso                                             | 2  |
|----------------------------------------------------|----|
| Restablecer contraseña                             | 3  |
| Área personal                                      | 7  |
| Cursos                                             |    |
| Bloques                                            |    |
| Dedicación al curso (tiempo de conexión)           |    |
| Estado de finalización                             |    |
| Usuarios en línea                                  |    |
| Botón: Información general del curso               |    |
| Calificaciones                                     | 13 |
| Mensajes                                           | 14 |
| Recursos y actividades                             | 15 |
| Avisos                                             | 15 |
| Herramientas de comunicación (foro y chat)         | 15 |
| Módulo de contenidos                               | 15 |
| Cuestionario / evaluación                          |    |
| Cuestionario de evaluación de la calidad           |    |
| Diploma del curso (certificado de aprovechamiento) |    |

#### ACCESO

El acceso al campus de Formación Dimoba se realiza a través de la dirección <u>https://formacion.dimoba.com/</u> utilizando como usuario su NIF/NIE (con la letra en minúscula) y la contraseña que haya recibido desde la dirección de correo electrónico <u>formacion@dimoba.com</u> (o en el caso de que la hubiera cambiado la que hubiera establecido).

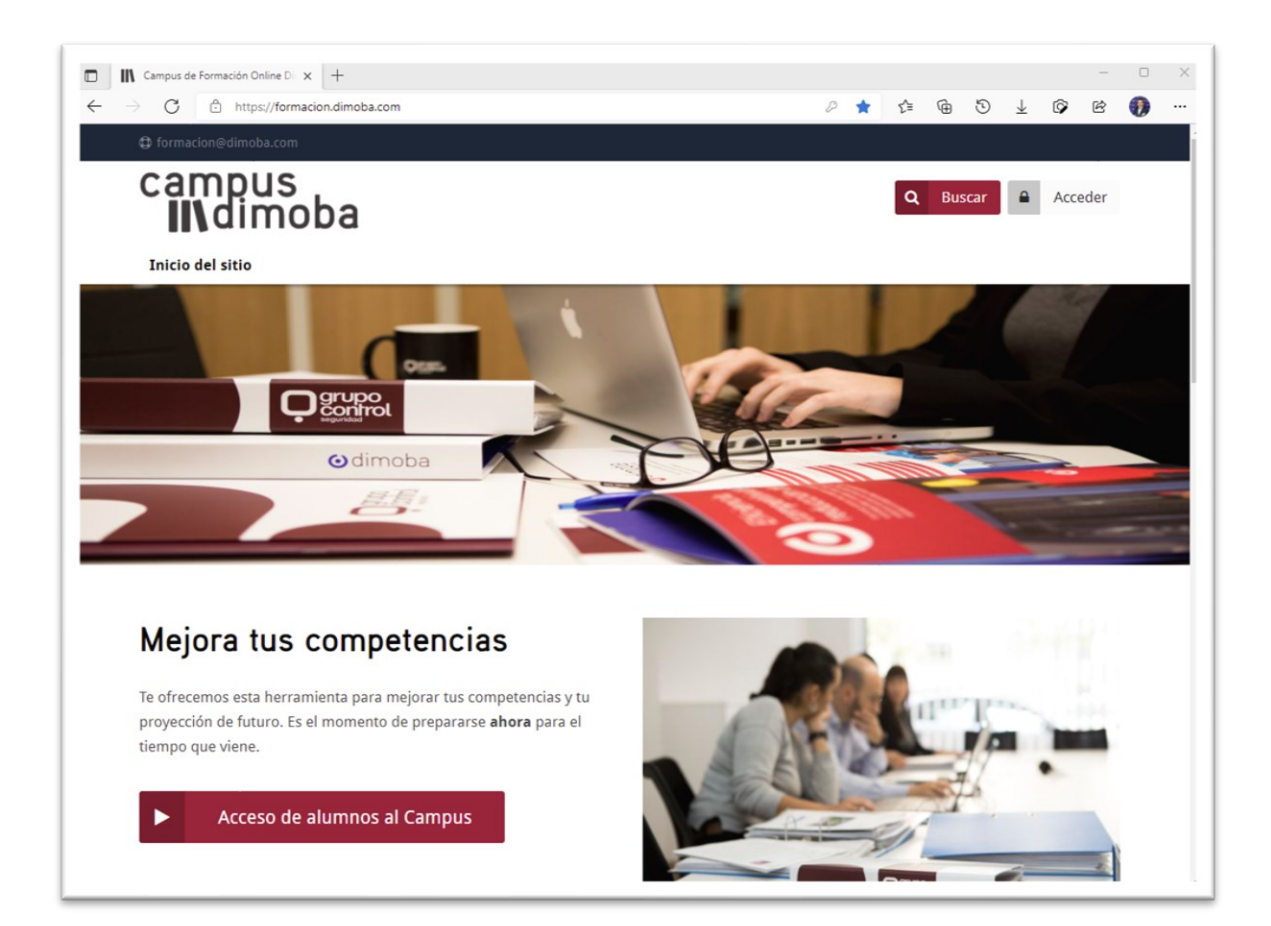

## RESTABLECER CONTRASEÑA

En el caso de que no la recuerde puede restablecerla en cualquier momento desde el enlace correspondiente que encontrará en el formulario de acceso (https://formacion.dimoba.com/login/forgot\_password.php) indicando su nombre de usuario (NIF/NIE) o email utilizado en su registro y recibirá un mensaje de correo electrónico con un enlace para restablecer su contraseña.

| campus<br>Mdimoba                          | × |
|--------------------------------------------|---|
| Nombre de usuario                          |   |
| Contraseña                                 |   |
| Acceder                                    |   |
| ¿Olvidó su nombre de usuario o contraseña? |   |

|--|

| Contraseña olvidada                                           | +                                                              |               |         |        |        |                          |      | -       | 0 |  |
|---------------------------------------------------------------|----------------------------------------------------------------|---------------|---------|--------|--------|--------------------------|------|---------|---|--|
| ightarrow $ ightarrow$ https://forma                          | ion.dimoba.com/login/forgot_password.php                       | 0 6           | £≡      | Ē      | 5      | $\underline{\downarrow}$ | Ø    | Ŕ       | • |  |
| formacion@dimoba.com                                          |                                                                |               |         |        |        |                          |      |         |   |  |
| campus<br><b>II</b> \dimol                                    | ра                                                             |               | C       | Bu     | iscar  |                          | A    | ceder   |   |  |
| Inicio del sitio                                              |                                                                |               |         |        |        |                          |      |         |   |  |
| Página Principal > Acceder >Co<br>Para reajustar su contrasei | ntraseña olvidada<br>a, envíe su nombre de usuario o su direcc | ión de correo | electro | ónico. | Si pod | lemos                    | enco | ontrarl | 0 |  |
| en la base de datos, le envi                                  | aremos un email con instrucciones para p                       | oder acceder  | de nue  | vo.    |        |                          |      |         |   |  |
| Buscar por nom                                                | bre de usuario                                                 |               |         |        |        |                          |      |         |   |  |
| Nombre de usuario                                             |                                                                |               |         |        |        |                          |      |         |   |  |
|                                                               |                                                                |               |         |        |        |                          |      |         |   |  |
|                                                               | Buscar                                                         |               |         |        |        |                          |      |         |   |  |
| Buscar por dire                                               | Buscar<br>cción email                                          |               |         |        |        |                          |      |         |   |  |
| Buscar por direc<br>Dirección de correo                       | Buscar<br>cción email                                          |               |         |        |        |                          |      |         |   |  |

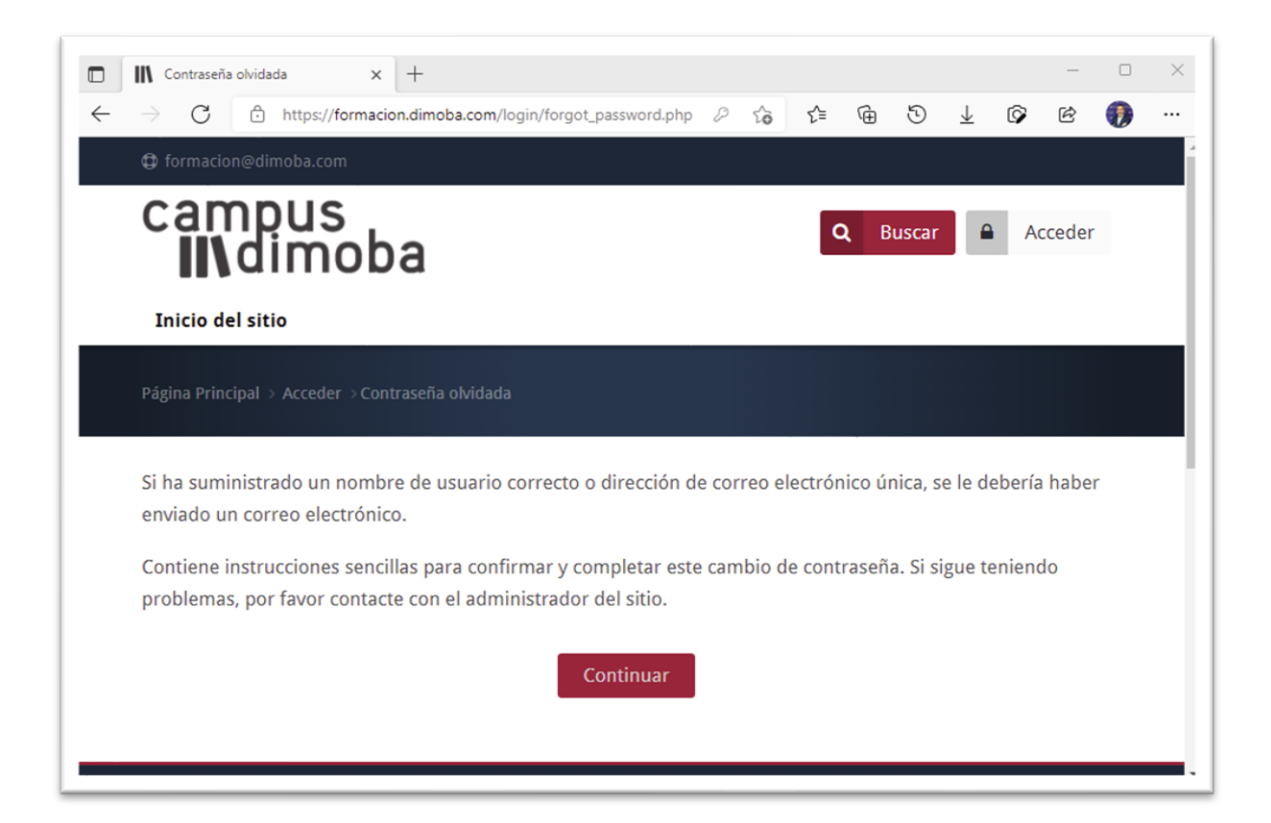

| 0                                | Campus de Forn                                    | ación Online Di                                       | moba: Solicitud de                                       | restableci                           | miento de co                                       | ontraseña -             | - Mensaje (H   | ITML)              |                    | -                                     |           | × |
|----------------------------------|---------------------------------------------------|-------------------------------------------------------|----------------------------------------------------------|--------------------------------------|----------------------------------------------------|-------------------------|----------------|--------------------|--------------------|---------------------------------------|-----------|---|
| Archivo                          | Mensaje A                                         | yuda ESET                                             | Foxit PDF                                                | Ç ¿Qu                                | ié desea ha                                        | cer?                    |                |                    |                    |                                       |           |   |
| <i>ଆ</i><br>~                    | Eliminar Archiv                                   | Responder                                             | Pasos<br>rápidos ~<br>Pasos rápidos Ta                   | Mover<br>v                           | Pa<br>Etiquetas<br>~                               | ر<br>Edición            | Inmersivo<br>v | Traducir<br>Idioma | Q<br>Zoom<br>Zoom  | Ideas<br>Viva<br>Complemento          |           | ~ |
| Car                              | mpus de Fe                                        | ormación (                                            | Online Dimo                                              | ba: So                               | licitud d                                          | e resta                 | blecimie       | ento de o          | contras            | eña                                   |           |   |
|                                  | Formaci                                           | ón Dimoba                                             |                                                          |                                      |                                                    | S ■                     | esponder       | « Respon           | der a todo         | s $ ightarrow$ Reenvia                | r         | ] |
| Hola J<br>Usted                  | IOSE MARIA.<br>I solicitó un res                  | tablecimiento                                         | de contraseña p                                          | ara su cue                           | enta                                               | en                      | Campus de      | e Formaciór        | n Online D         | imoba.                                |           |   |
| Para d<br><u>https:</u><br>duran | confirmar esta<br>//formacion.d<br>ite 30 minutos | petición, y est<br><u>moba.com/lo</u><br>desde el mom | ablecer una nuev<br>gin/forgot_passw<br>ento en que hizo | a contras<br>ord.php?<br>la soliciti | eña para su<br><mark> token=</mark><br>ud por prim | u cuenta,<br>nera vez . | por favor v    | aya a la sigu      | iente dire<br>Este | ección de Intern<br>e enlace es válio | et:<br>lo |   |
| Si ust                           | ed no ha solicit                                  | ado este resta                                        | blecimiento de c                                         | ontraseñ                             | a, no neces                                        | ita realiza             | ar ninguna a   | acción.            |                    |                                       |           |   |
| Si nec<br>Sopor                  | esita ayuda, po<br>te Campus                      | or favor pónga                                        | se en contacto co                                        | on el adm                            | inistrador o                                       | del sitio,              |                |                    |                    |                                       |           |   |

| Contraseña olvidada x +                                  | × ×                                                                                                    |
|----------------------------------------------------------|----------------------------------------------------------------------------------------------------|
| formacion@dimoba.com                                     |                                                                                                    |
| campus<br><b>III</b> dimoba                              | Q Buscar Acceder                                                                                                    |
| Inicio del sitio                                         |                                                                                                    |
| Página Principal → Acceder → Contrase                    | ña olvidada                                                                                                    |
| Por favor, introduzca la nueva co<br>Establecer contrase | ntraseña arriba y guarde los cambios.<br>Ña                                                                                                    |
| Nombre de usuario                                        | 7429998m                                                                                                    |
|                                                          | La contraseña debería tener al menos 8 caracter(es), al menos 1 dígito(s), al menos 1<br>mayúscula(s), al menos 1 caracter(es) no alfanuméricos como *,-, o # |
| Nueva contraseña 🛛 🜖                                     | 0                                                                                                    |
| Nueva contraseña (de 🏾 🛛 nuevo)                          | - Obligatorio Obligatorio                                                                                                    |
| En este formulario hay campos obligat                    | Guardar cambios     Cancelar       orios 0.     Image: Cancelar cambios                                                                                       |
|                                                          |                                                                                                    |

## ÁREA PERSONAL (MIS CURSOS)

Una vez hayamos accedido lo primero que vemos es la página "área personal" (<u>https://formacion.dimoba.com/my/)</u> con diversos elementos que describiremos a continuación.

| <b>III</b> dimoba                                  |                                       |               |                     | •          | <b>Q</b> Bu          | scar    | 4      | ENR    | IQUE |
|----------------------------------------------------|---------------------------------------|---------------|---------------------|------------|----------------------|---------|--------|--------|------|
| Área personal Mis cursos (132) 🗸 🛛                 | Bookmarks ~                           |               |                     |            |                      |         |        |        |      |
|                                                    |                                       |               |                     |            | P                    | rsonal  | izar e | sta pá | gina |
| 🖶 Inicio del sitio 🗎 Calendario 🖉 To               | odos los cursos                       |               |                     |            |                      |         |        |        |      |
| Vista general de curso                             |                                       |               |                     | <b>m</b> ( | alenda               | rio     |        |        |      |
| ▼ En progreso ▼                                    |                                       | LE Nombre del | curso 🔹 📰 Tarjeta 🔹 |            |                      | marzo 2 | 2022   |        | •    |
|                                                    |                                       |               |                     | Lun        | Mar N                | ié Jue  | Vie    | Sáb    | Dom  |
| 📾 🔮 🗠                                              |                                       |               |                     | 7          | 8                    | 2 S     | 11     | 12     | 13   |
| x∎                                                 | COCCOR.                               |               |                     | 14         | 15                   | 6 17    | 18     | 19     | 20   |
|                                                    |                                       |               |                     | 21         | 22                   | 3 24    | 25     | 26     | 27   |
| Excel ***                                          | Idiomas                               |               |                     | 28         | 29                   | 0 31    |        |        |      |
| Formación especifica de<br>tratamiento de datos en | Inglés en empresas A2.2<br>(20103-01) |               |                     |            | róxim                | s eve   | otos   |        |      |
|                                                    | 26% completado                        | -             |                     |            |                      |         |        |        |      |
|                                                    |                                       |               |                     | In al o    | ay even<br>alendario | tos pro | ximos  | 5      |      |
| Mostrar Todos •                                    |                                       |               |                     |            |                      |         |        |        |      |

En la **parte superior** nos encontramos a la derecha unos iconos que nos indicarán si tenemos notificaciones sin leer (<u>icono con forma de</u> <u>campana</u>), y si tenemos mensajes sin leer, así como una forma rápida de acceder a la mensajería interna del aula (<u>icono con forma de bocadillo</u> <u>de diálogo</u>), y un botón con nuestro nombre a partir del cual podemos acceder a nuestro perfil y opciones personales.

También en la parte superior tenemos una línea de posición que nos indica a qué profundidad nos encontramos y con enlaces a cada una de las posiciones anteriores de modo que podemos en cualquier momento regresar al área personal o a la raíz del curso (código) en el cual nos encontremos.

| formacion@dimo     Campl     Ulage    | us<br>noba                                   |                                       |                             |                        |        |
|---------------------------------------|----------------------------------------------|---------------------------------------|-----------------------------|------------------------|--------|
| Área personal                         | Mis cursos (39) V                            | Bookmarks ~                           |                             |                        |        |
| Área personal > Mis<br>Curso Acredita | cursos > SSCE002PO-202<br>ación Tutores Tele | 22 > Herramientas c<br>eformación (20 | le comunicación > F<br>022) | oro general            |        |
| 🏤 Área personal                       | 🖀 Inicio del sitio                           | 🛗 Calendario 🖉                        | Todos los cursos            | <b>එ</b> Desactivar ed | lición |

En la **parte central**, encontraremos el <u>bloque de cursos</u> en el cual se nos mostrarán aquellos cursos en los que estamos o hemos estado matriculados (incluyendo algunos **botones para modificar las vistas y filtros de este**), desde el cual podremos acceder rápidamente a cada uno de los cursos en los que estemos matriculados/as.

En caso de que no vea algún curso de los que ha matriculado revise que en el filtro que encontrará en la esquina superior izquierda de este bloque le aparezca "todos" o en su defecto "en progreso"

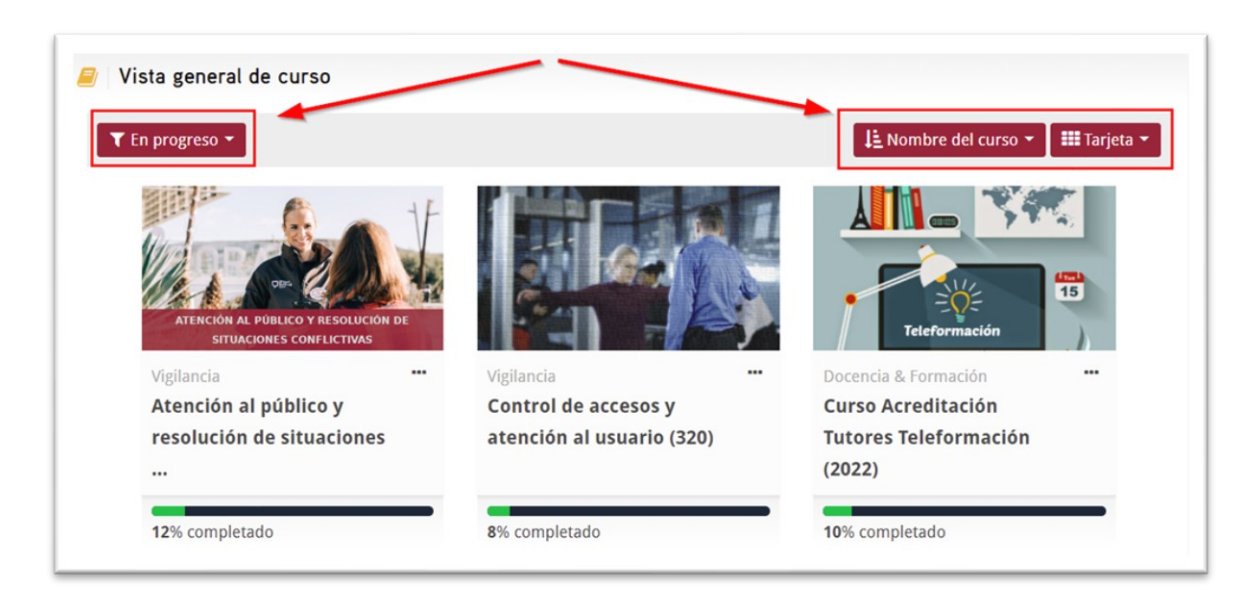

En el **margen derecho** tendremos algunos bloques informativos como es el **calendario** y los **eventos próximos**, los cuales para ganar espacio podremos ocultar/mostrar con el botón vertical que encontraremos en la parte izquierda de la pantalla con el texto "**ocultar/mostrar lateral**" según el estado en el que se encuentre.

#### CURSOS

Una vez hayamos accedido a algún curso, veremos por un lado en la **columna de la izquierda** los distintos recursos y actividades que forman parte de este (condicionadas de forma secuencialmente), y en la **columna derecha** en caso de estar visibles algunos bloques informativos (con el botón en posición vertical que encontramos en la parte superior izquierda de la ventana podemos alternar su visibilidad).

| W dimoba                                                                                                    |                   | 🔺 🗩 🔍 Buscar 🛔 ENROQUE 💱 Configuració                                                                                                    |
|----------------------------------------------------------------------------------------------------|-------------------|----------------------------------------------------------------------------------------------------|
|                                                                                                    |                   |                                                                                                    |
| Area personal Mills cursos (m) · Bookmanks ·                                                                    |                   |                                                                                                    |
| Are present Macanse - 2019.61<br>Alención al público y resolución de situaciones conflictivas (20316/01)        |                   | a state of the                                                                                                    |
| 🐔 Área personal 🕢 Inicio del sisto 🗮 Gelendario 🖉 Todos los cursos 🛛 Activer edición                            |                   |                                                                                                    |
|                                                                                                    | Gestión del curso | Resumen del curso                                                                                                    |
|                                                                                                    | Su progreso@      | Inicie: 07/03/2022                                                                                                    |
| 🙀 Avisos                                                                                                    |                   | Fie: 21/03/2022                                                                                                    |
|                                                                                                    |                   | Horas: 10                                                                                                    |
| Recursos didácticos                                                                                             |                   | Contenidos:                                                                                                    |
| Restrugges Disponible hasta el final de 21 de marzo de 2022                                                     |                   | 1. Introducción y conceptos básicos                                                                                                    |
| B Guia didáctica                                                                                                | 8                 | 3. Decálogo de atención al cliente                                                                                                    |
| Herramientas de comunicación                                                                                    |                   | <ol> <li>Calidad y satisfacción del usuario</li> <li>La comunicación y la calidad de escucha</li> </ol>                                  |
|                                                                                                    |                   | 6. Protocolos para lograr una comunicación eficaz<br>7. Bementos que dificultan y elementos que facilitan la                             |
| Chat .                                                                                                    |                   | comunicación con los usuarios                                                                                                    |
| Foro general                                                                                                    |                   | 8. Habilidades sociales<br>9. Las emociones                                                                                              |
| Contenidos                                                                                                    |                   | <ol> <li>Inteligencia emocional: La escucha activa y la empatía</li> <li>Resolución de musica y bolas de reclamaciones.</li> </ol>       |
| 1 Isendumla u mouste histore                                                                                    |                   | 12. Fases del conflicto                                                                                                    |
| Destruente. No disponible hasta que: La actividad Guía didáctica esté marcada como realizada                    |                   | <ol> <li>Tipologias conflictivas durante el servicio.</li> <li>14. Técnicas asertivas para controlar conversaciones difíciles</li> </ol> |
| 2 Evaluación 1                                                                                                  |                   |                                                                                                    |
| Remmigida No disponible hasta que: La actividad 1. Introducción y conceptos básicos esté marcada como realizada |                   |                                                                                                    |
| 🙁 2. El servicio enfocado hacia el cliente/usuario                                                              |                   | 4 Dedicación al curso                                                                                                    |
| Besmegela. No disponible hasta que: La actividad Evaluación 1 esté marcada como realizada                       |                   | Tu tiempo de dedicación estimado es                                                                                                    |
| Production 2                                                                                                    |                   | 13 horas 28 minutos                                                                                                    |

En este caso concreto se aprecia un foro de solo lectura llamado "avisos" cuya función es la de publicar notificaciones al equipo técnico y docente (el alumnado no puede publicar ni responder mensajes en este foro), y a continuación una serie de mosaicos que en este caso coinciden con las distintas unidades del curso, si bien otros cursos pueden seguir otras formas de organización (por ejemplo mosaicos por tipos de elementos o actividades).

Al clicar sobre alguno de estos mosaicos se nos desplegarán los elementos o actividades incluidas en este, en este caso concreto el manual de la unidad (en formato PDF) y el cuestionario de evaluación de dicha unidad (a la derecha de cada elemento observamos una marca en color verde que nos indica que hemos finalizado dicha unidad, o gris en caso de no ser así (en algunos elementos estas marcas se "marcan" de forma automática valga la redundancia, o tenemos que marcarlas manualmente haciendo clic sobre ellas de forma que acreditemos responsablemente que hemos realizado/visualizado dicha actividad).

#### BLOQUES

## DEDICACIÓN AL CURSO (TIEMPO DE CONEXIÓN)

A la derecha del curso encontramos un bloque de dedicación al curso que nos muestra nuestro tiempo de dedicación o conexión al curso estimado, el cual se actualiza periódicamente (el tiempo de conexión invertido en una sesión de trabajo puede que no se nos muestre hasta la próxima conexión o incluso día).

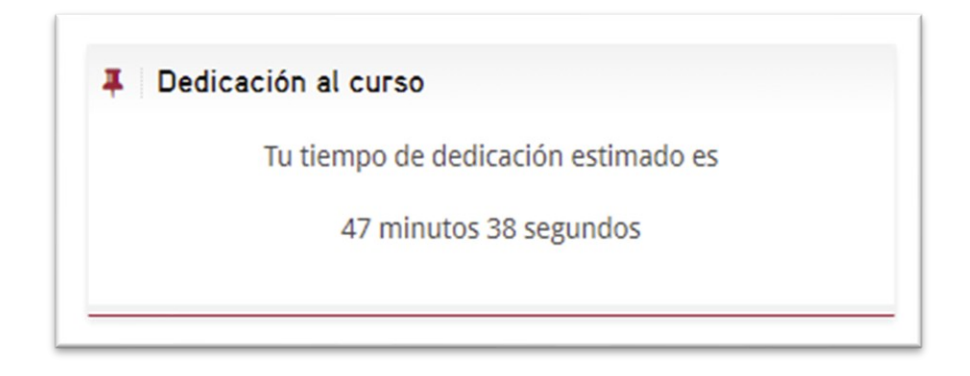

Importante tener en cuenta que para poder justificar un curso online ante los organismos de control pertinentes **el tiempo de dedicación debe estar en consonancia con la duración de la acción formativa** siendo lo recomendable que este sea de al menos el 75% de las horas comunicadas (es decir en un curso de 10 horas deberíamos tener al menos 7 horas y media), y en ningún caso inferior al 50%, en cuyo caso tendríamos que repetir el curso o en su defecto realizar alguna actividad práctica adicional con la cual superemos el tiempo mínimo exigido.

## ESTADO DE FINALIZACIÓN

El bloque "estado de finalización" nos muestra en azul las actividades pendientes, en verde las finalizadas y superadas, y en rojo las finalizadas NO superadas.

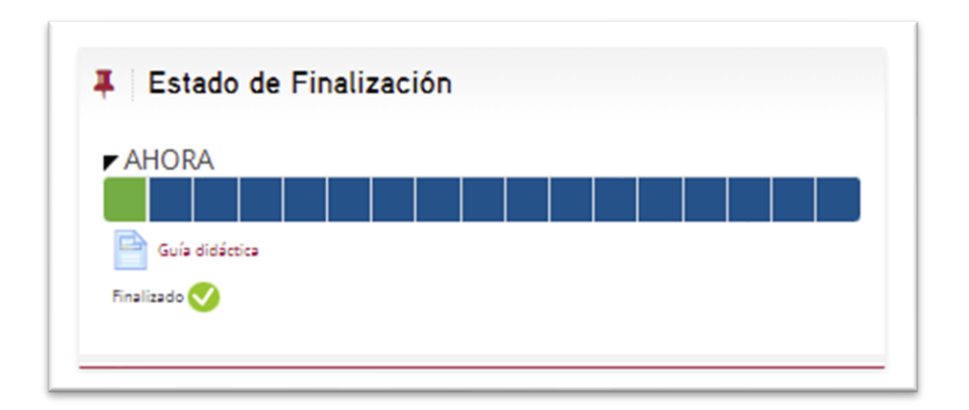

Importante tener en cuenta que para poder considerar el curso superado y obtener el certificado de aprovechamiento, debemos **superar al menos el 75% de las pruebas de evaluación** del curso. En caso negativo el certificado será de participación pero sin aprovechamiento.

## USUARIOS EN LÍNEA

El bloque usuarios en línea nos permite ver a otras personas que estén conectadas en ese momento. En caso de que no queramos ser visibles, podemos clicar en el icono con forma de ojo y este aparecerá tachado.

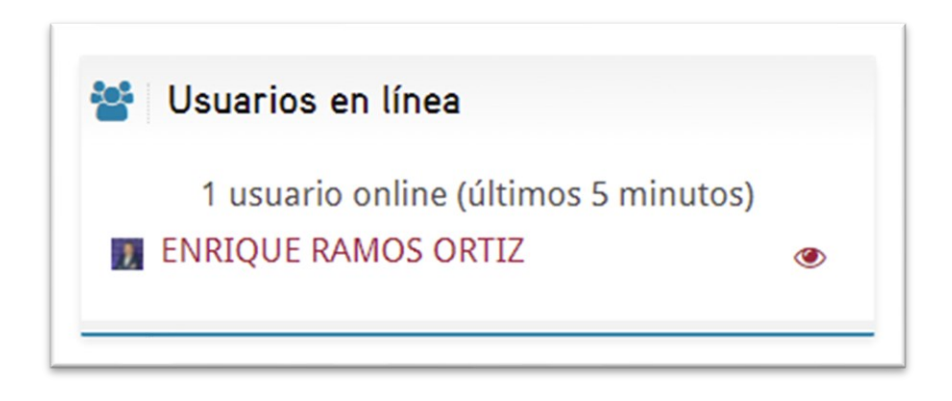

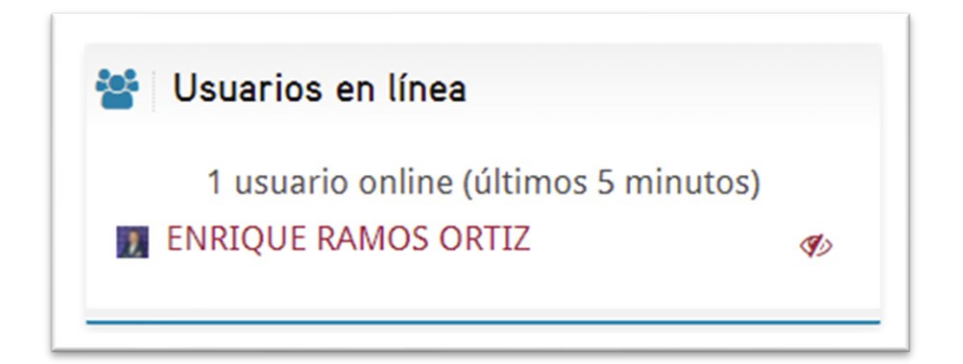

# BOTÓN: INFORMACIÓN GENERAL DEL CURSO

A través de este botón situado en la parte superior/derecha del curso podemos acceder de forma rápida a nuestras calificaciones, y en caso de que se estén utilizando a las insignias y competencias que se nos otorguen en el curso en cuestión.

Además nos permite localizar y contactar rápidamente con el tutor y experto acreditado del curso.

| nformación general curso: Control de accesos y aten                                                                                                    | ción al                                                                       | ×                        |
|----------------------------------------------------------------------------------------------------|-------------------------------------------------------------------------------|--------------------------|
| ST Ball                                                                                                    | E Actividades                                                                 | Profesores               |
| Control de accesos y atención al<br>Inicio: 14/02/2022Fin: 07/03/2022Horas:<br>10Contenidos:Importancia del servicio y atención al<br>públicoLa comunicaciónAutocontrol en el servicio y manejo<br>de conflictosControl de accesos | <ul> <li>Chats</li> <li>Encuestas</li> <li>Foros</li> <li>Recursos</li> </ul> | ► Envial mensage         |
|                                                                                                    |                                                                               | <b>A</b><br>Competencias |
| Calificaciones                                                                                                    | 100%                                                                          | Competencias             |

# CALIFICACIONES

El libro de calificaciones, aunque a priori puede parecer complejo, al final lo único importante es haber superado el 75% de las pruebas de evaluación del curso (porcentaje y/o calificación total que se nos muestra en la parte inferior).

| Item de calificación                                                                       | Ponderación calculada | Calificación | Rango                        | Porcentaje | Retroalimentación | Aporta al total del curso |
|--------------------------------------------------------------------------------------------|-----------------------|--------------|------------------------------|------------|-------------------|---------------------------|
| Curso Acreditación Tutores Teleformación (2022)                                            |                       |              |                              |            |                   |                           |
| Módulo 1                                                                                   | 6.25 %                | 22.00        | 0-22                         | 100.00 %   |                   | 6.25 %                    |
| Cuestionario 1                                                                             | 6,25 %                | 10,00        | 0-10                         | 100,00 %   |                   | 6,25 %                    |
| Módulo 2                                                                                   | 6,25 %                | 1,00         | 0-31                         | 3,23 %     |                   | 0,20 %                    |
| 🗸 Cuestionario 2                                                                           | 6,25 %                |              | 0-10                         |            |                   | 0.00 %                    |
| 📕 Módulo 3                                                                                 | 6.25 %                |              | Q=18                         |            |                   | 0.00 %                    |
| Verstionario 3                                                                             | 6.25 %                |              | 0-10                         |            |                   | 0.00 %                    |
| 📕 Módulo 4                                                                                 | 6.25 %                |              | 0-25                         |            |                   | 0.00 %                    |
| 🖉 Cuestionario 4                                                                           | 6,25 %                |              | 0-10                         |            |                   | 0.00 %                    |
| 📕 Módulo 5                                                                                 | 6.25 %                |              | 0-11                         |            |                   | 0.00 %                    |
| <sub> v</sub> Cuestionario 5                                                               | 6,25 %                |              | 0-10                         |            |                   | 0.00 %                    |
| 📕 Módulo 6                                                                                 | 6,25 %                |              | 0-18                         |            |                   | 0.00 %                    |
| 🖌 Cuestionario 6                                                                           | 6,25 %                |              | 0-10                         |            |                   | 0.00 %                    |
| 📕 Módulo 7                                                                                 | 6,25 %                |              | 0-12                         |            |                   | 0.00 %                    |
| 🖌 Cuestionario 7                                                                           | 6,25 %                |              | 0-10                         |            |                   | 0.00 %                    |
| 😪 Evaluación final                                                                         | 6.25 %                |              | 0-10                         |            |                   | 0.00 %                    |
| Actividad práctica final                                                                   | 6,25 %                |              | No competente aún-Competente |            |                   | 0.00 %                    |
| $\widehat{\chi}^*$ Total del curso Media de calificaciones. Incluye calificaciones vacías. |                       | 12,70        | 0-100                        | 12.70 %    |                   |                           |

El campus cuenta con un sistema de mensajería interna a través de la cual podemos contactar tanto con el técnico del campus como con el resto de participantes del curso.

| Q Búsqueda                            | × III ENRIQUE RAMOS ORTIZ |   |
|---------------------------------------|---------------------------|---|
| 👗 Contactos 📑                         |                           |   |
| • Destacados (1)                      |                           |   |
| · · · · · · · · · · · · · · · · · · · |                           |   |
| • Grupo (0)                           |                           |   |
| Privado (110)                         | Escribe un mensaje        | G |
|                                       |                           | 1 |

La url directa a través de la cual podremos contactar con el técnico del campus

es https://formacion.dimoba.com/message/index.php?id=2032

## RECURSOS Y ACTIVIDADES

#### AVISOS

El foro avisos es una herramienta a través de la cual el equipo técnico y docente puede informar a los participantes del curso sobre la situación general de este, a modo de tablón de anuncios.

El campus envía automáticamente una notificación por email a cada uno de los participantes del curso por cada mensaje publicado, pudiendo únicamente publicar los docentes y técnicos o gestores del curso.

#### HERRAMIENTAS DE COMUNICACIÓN (FORO Y CHAT)

A través de estas herramientas todos los participantes del curso pueden interactuar con el resto de participantes del curso.

#### MÓDULO DE CONTENIDOS

Los contenidos de los cursos en modalidad online están publicados en formato web/scorm organizado en páginas las cuales debemos recorrer secuencialmente para que se nos marquen como "vistas" o finalizadas.

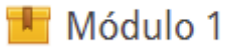

Al acceder lo primero que se nos muestra es una página informativa, y tras pulsar el botón "entrar" se nos abrirá en una ventana nueva los contenidos propiamente de la unidad. En caso de que no se nos abrieran, debemos revisar que nuestro navegador no nos haya bloqueado la apertura de la nueva ventana emergente, y en caso afirmativo habilitarla que dependiendo de navegador será una barra o un icono de notificación.

| Módulo 1                                                                                                    |                                                       |
|----------------------------------------------------------------------------------------------------|-------------------------------------------------------|
| Para acceder al contenido pulse al <b>botón entrar</b> que encontrará a continuación.                                                                                                    |                                                       |
| Una vez abierto avance de forma progresiva por cada una de las páginas de este hasta llegar al f<br>regresar a la portada del curso pulsando en la <b>barra de posició</b> n que encontrará en la parte sup | ìnal, momento en el que podrá<br>perior de la página. |
| Area personal > Mis cursos →                                                                                                    |                                                       |
| En caso de que desee <b>imprimir</b> el contenido puede hacerlo desde la opción de imprimir página<br>la combinación de teclas <b>CTRL</b> + <b>P</b>                                                       | de su navegador o en su defecto con                   |
| Entrar                                                                                                    |                                                       |

Al pie de cada una de las página encontraremos un contador de avance y unos botones de navegación los cuales según el curso pueden estar o no condicionados a permanecer un tiempo mínimo de permanencia de modo que se pueda justificar su lectura ante los organismos de control pertinentes.

| El surgimiento de las Tecnol                   | ogías de la Información y la Comunicaci | ón (TIC) y su empleo en la formación ha su | puesto una revolución en este campo. |  |
|------------------------------------------------|-----------------------------------------|--------------------------------------------|--------------------------------------|--|
| os objetivos serán los sigui                   | entes:                                  |                                            |                                      |  |
| • Conocer qué son las TIC                      | y cómo se emplean en la formación.      |                                            |                                      |  |
| <ul> <li>Identificar qué es la form</li> </ul> | ación on                                |                                            |                                      |  |
| • Conocer sus variables de                     | uso.                                    |                                            |                                      |  |
|                                                |                                         |                                            |                                      |  |

## CUESTIONARIO / EVALUACIÓN

El cuestionario es una actividad evaluativa generalmente de forma automática (a excepción de que incorpore preguntas de desarrollo que tendrán que ser corregidas manualmente por el tutor/docente).

Al acceder a un cuestionario se nos informará sobre el número de intentos disponibles que tenemos para superar el cuestionario, así como **los ya iniciados o en progreso**, y sus calificaciones individuales y final según método configurado (la más alta, promedio, el último intento...).

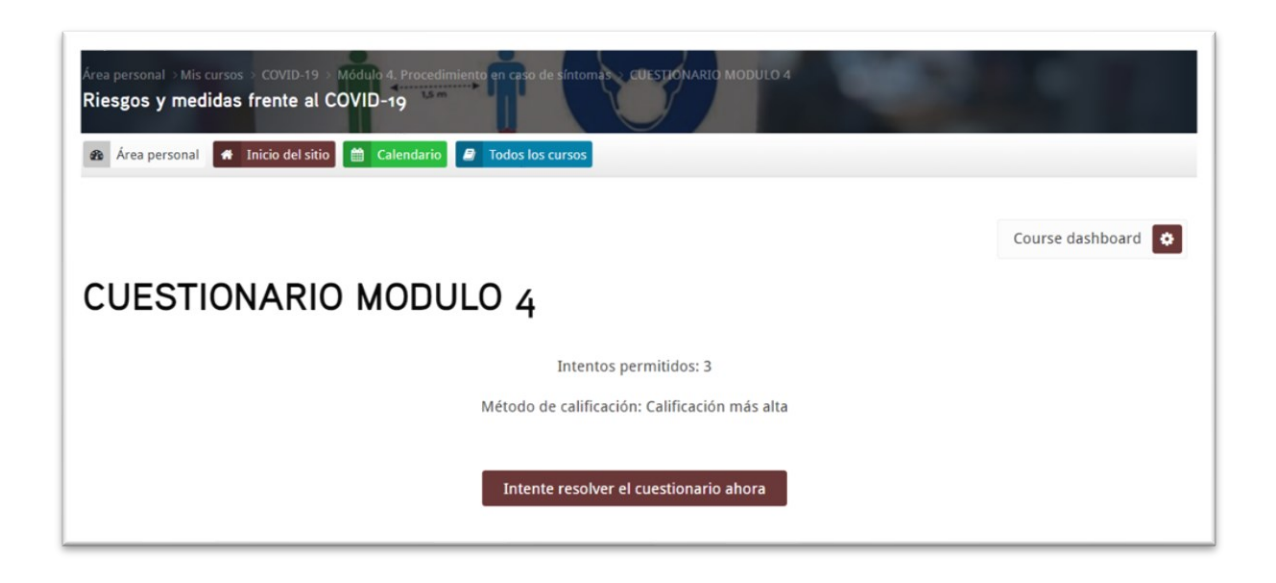

Para acceder al cuestionario pulsaremos sobre el botón "INTENTE RESOLVER EL CUESTIONARIO AHORA", y a continuación contestaremos a cada una de las preguntas de este (pueden aparecer una pregunta por página o todas las preguntas en una sola página según se encuentre configurado).

|                  |                                                                                                    | Co        | urse dashboard 🔅 | Navegación por el<br>cuestionario |
|------------------|----------------------------------------------------------------------------------------------------|-----------|------------------|-----------------------------------|
| Pregunta 3       | Señala si las siguientes afirmaciones son verdaderas                                                | o falsas: |                  | 1 2 3                             |
| Puntúa como 1,00 | Si un contacto estrecho sigue asintomático al<br>finalizar su cuarentena, podrá reincorporarse a su | Elegir    | +                | Terminar intento                  |
| Marcar pregunta  | puesto de trabajo.                                                                                  |           |                  |                                   |
|                  | Si presentas síntomas en tu domicilio debes acudir<br>al centro de trabajo para informar.           | Elegir    | ÷                |                                   |
|                  | Si he estado más de 15 minutos a menos de 2<br>metros de un caso positivo Covid, pero me            |           |                  |                                   |
|                  | encuentro bien, no se me considerará contacto<br>estrecho.                                          | Elegir    | \$               |                                   |
|                  | Si presentas síntomas durante la jornada laboral                                                    |           |                  |                                   |
|                  | deberás retirarte a tu domicilio cuanto antes y<br>desde allí informar a la empresa.                | Elegir    | \$               |                                   |
|                  | Si el contacto estrecho resulta negativo en la<br>prueba PCR, no necesita hacer cuarentena.         | Elegir    | ¢                |                                   |
|                  |                                                                                                    |           |                  |                                   |
| Désine enterier  |                                                                                                    |           | Terminer intento |                                   |

Una vez finalizado el cuestionario pulsaremos sobre el botón TERMINAR INTENTO lo cual nos llevará a una página resumen del intento en la que se encuentra el estado de cada una de las preguntas (si han sido guardadas/contestadas o no), y en caso de estar de acuerdo pulsaremos en el botón ENVIAR TODO Y TERMINAR (o en su defecto si queremos revisarlo nuevamente pulsaremos el botón VOLVER A INTENTO).

| CUESTION<br>Resumen del i | ARIO MODULO 4          | Course dashboard | <ul> <li>Navegación por el cuestionario</li> <li>2 3</li> </ul> |
|---------------------------|------------------------|------------------|-----------------------------------------------------------------|
| Pregunta                  | Estatus                |                  |                                                                 |
| 1                         | Respuesta guardada     |                  |                                                                 |
| 2                         | Respuesta guardada     |                  |                                                                 |
| 3                         | Respuesta guardada     |                  |                                                                 |
|                           | Volver al intento      |                  |                                                                 |
|                           | Enviar todo y terminar |                  |                                                                 |

A la hora de enviarlo se nos vuelve a pedir confirmación la cual tendremos que aceptar pulsando nuevamente en el botón "ENVIAR TODO Y TERMINAR" para finalizar el intento actual.

| CUESTIONARI<br>Resumen del inten | O MODULO                      | Course dashboard 📀                                                             | <ul> <li>Navegación por el cuestionario</li> <li>2 3</li> </ul> |
|----------------------------------|-------------------------------|--------------------------------------------------------------------------------|-----------------------------------------------------------------|
| Pregunta                         | Estatus                       | Confirmación x                                                                 |                                                                 |
| 1                                | Respuesta guardada            | -                                                                              |                                                                 |
| 2                                | Respuesta guardada            | Una vez que haga el envío, no                                                  |                                                                 |
| 3                                | Respuesta guardada            | podrá cambiar sus respuestas de                                                |                                                                 |
|                                  | Volver al in<br>Enviar todo y | este intento de resolver el<br>cuestionario<br>Enviar todo y terminar Cancelar |                                                                 |

Una vez enviado podremos ver la calificación obtenida, revisar el intento o reintentar el cuestionario (en caso de que nos queden intentos disponibles).

| CUES    | TIONARIO MODUL                                              | .0 4                                          |                      |          |
|---------|-------------------------------------------------------------|-----------------------------------------------|----------------------|----------|
|         |                                                             | Intentos permitidos: 3                        |                      |          |
|         |                                                             | Método de calificación: Calificación más alta |                      |          |
| Resume  | en de sus intentos previo                                   | DS                                            |                      |          |
| Intento | Estado                                                      | Puntos / 3,00                                 | Calificación / 10,00 | Revisión |
| 1       | Finalizado<br>Enviado: miércoles, 3 de marzo de 2021, 19:31 | 3,00                                          | 10,00                | Revisión |
|         | Calificación más a                                          | lta: 10,00 / 10,00.                           |                      |          |
|         |                                                             | Reintentar el cuestionario                    |                      |          |

En la revisión del intento podremos ver las preguntas que hemos contestado correctamente y las que no.

|                                                                          |                                                                                                    | Course dashboard         | Navegación por el<br>cuestionario |
|--------------------------------------------------------------------------|----------------------------------------------------------------------------------------------------|--------------------------|-----------------------------------|
| Comenzado el                                                             | miércoles, 3 de marzo de 2021, 19:26                                                               |                          | 1 2 3                             |
| Estado                                                                   | Finalizado                                                                                         |                          |                                   |
| Finalizado en                                                            | miércoles, 3 de marzo de 2021, 19:31                                                               |                          | Mostrar una pagina cada vez       |
| Tiempo<br>empleado                                                       | 4 minutos 32 segundos                                                                              |                          | Finalizar revisión                |
| Puntos                                                                   | 3,00/3,00                                                                                          |                          |                                   |
| Calificación                                                             | 10,00 de 10,00 (100%)                                                                              |                          |                                   |
| Pregunta 1<br>Correcta<br>Puntúa 1,00 sobre<br>1,00<br>P Marcar pregunta | ¿Qué debo hacer si presento síntomas de posible Covid-19 estant<br>dificultad para respirar, etc)? | do en casa (fiebre, tos, |                                   |
|                                                                          | Respuesta correcta<br>La respuesta correcta es:                                                    | ##01_000-00.08.0         |                                   |

# CUESTIONARIO DE EVALUACIÓN DE LA CALIDAD

A la finalización del curso encontraremos un cuestionario anónimo de evaluación de la calidad obligatorio para poder descargar el certificado de aprovechamiento o diploma del curso basado en el modelo oficial establecido por la Orden TAS 2307/2007 de 27 de julio:

| VECONOHIA SOCIAL                                                                                                    | NOMA SOCIAL SEPE FUNDICIÓN EN EL EMPLEO    |                                                                                                    |                 |
|----------------------------------------------------------------------------------------------------|--------------------------------------------|----------------------------------------------------------------------------------------------------|-----------------|
| CUESTIONARIO PARA LA EVALUA<br>EN EL MARCO DEL SI<br>FO                                                                                                    | CIÓN DE LA<br>STEMA DE F<br>RMACIÓN D      | CALIDAD DE LAS ACCIONES FORMATIVAS<br>FORMACIÓN PARA EL EMPLEO.<br>DE DEMANDA                                                                                                    |                 |
| (Orden <sup>-</sup>                                                                                                    | TAS 2307/20                                | 007, de 27 de julio)                                                                                                    |                 |
| Para evaluar la calidad de las acciones format<br>aspectos de<br>LE ROGAMOS RESPONDA A TODAS Y                                                                                                    | ivas es nece<br>lel curso en e<br>CADA UNA | saria su opinión como alumno/a, acerca de los d<br>el que ha participado.<br>DE LAS PREGUNTAS DE ESTE CUESTIONAR                                                                                                    | istintos<br>IO. |
| MUQUAS                                                                                                    |                                            |                                                                                                    |                 |
| Los datos aportados en el presente cuestionar<br>calida                                                                                                    | io son confid<br>d de las acci             | lenciales y serán utilizados, únicamente, para an<br>iones formativas.                                                                                                    | alizar la       |
| I. DATOS IDENTIFICATIVOS DE LA ACCIÓN FORMA                                                                                                    | ATIVA (Preim                               | npresos o a cumplimentar por la entidad beneficia                                                                                                    | ria)            |
| 1. Nº expediente                                                                                                    | 2. Perfil                                  |                                                                                                    |                 |
| 3. CIF empresa                                                                                                    | 4. Nº Acción                               | 5. Nº grupo                                                                                                    |                 |
| 6. Denominación acción                                                                                                    |                                            |                                                                                                    |                 |
|                                                                                                    |                                            |                                                                                                    |                 |
| II. DATOS DE CLASIFICACIÓN DEL PARTICI                                                                                                    | IPANTE (seř                                | iale con una X la casilla correspondiente)                                                                                                    |                 |
| 1. Edad 2. Sexo<br>1. Mujer<br>2. Varón                                                                                                    | $\square$                                  | 4. Lugar de trabajo (indicar PROVINCIA)     1. Lugar del centro de trabajo                                                                                                    |                 |
| 3. Titulación actual                                                                                                    |                                            |                                                                                                    | _               |
| 1. Sin titulación                                                                                                    |                                            | 5. Categoría profesional                                                                                                    | Ц               |
| 11. Certificado de Profesionalidad Nivel 1                                                                                                    | $\square$                                  | 1. Directivo/a                                                                                                    | H               |
| 12. Formación Profesional Básica                                                                                                    |                                            | 2. Mando Intermedio<br>3. Técnico/a                                                                                                    |                 |
| 2. Título de graduado E.S.O./Graduado escolar                                                                                                    |                                            | 4. Trabajador/a cualificado/a                                                                                                    |                 |
| 21. Certificado de Profesionalidad Nivel 2                                                                                                    |                                            | 5. Trabajador/a de baja cualificación                                                                                                    |                 |
| <ol> <li>Título de Bachiller</li> <li>Título de Técnico/ EP grado medio</li> </ol>                                                                                                    | $\vdash$                                   | 6. Otra categoria (especificar)                                                                                                    |                 |
| 41. Título Profesional enseñanzas música-danza                                                                                                    |                                            |                                                                                                    |                 |
| 42. Certificado de Profesionalidad Nivel 3                                                                                                    |                                            | 6. Horario del curso                                                                                                    |                 |
| 5. Título de Técnico Superior/ FP grado superior<br>6. E. universitarios 1º ciclo (Diplomatura)                                                                                                    |                                            | 1. Dentro de la jornada laboral                                                                                                    | H               |
| 6.1. Grados universitarios de hasta 240 créditos                                                                                                    | $\square$                                  | 3. Ambas (ir a 6.1)                                                                                                    | H               |
| 7. E. universitarios 2º ciclo (Licenciatura-Máster)                                                                                                    |                                            | C. 2009 (1997) - 1997 - 1997 - |                 |
| 7.1. Grados universitarios de más 240 créditos                                                                                                    |                                            | 6 1 Personteia de la jernada laboral que                                                                                                    |                 |
| 7.4. Especialidades en CC. salud (residentes)                                                                                                    | H                                          | abarca el curso                                                                                                    |                 |
| 8. E. universitarios 3º ciclo (Doctor)                                                                                                    |                                            | 1. Menos del 25%                                                                                                    |                 |
| 9. Título de Doctor                                                                                                    |                                            | 2. Entre el 25% al 50%                                                                                                    | Н               |
| <ol> <li>Otra titulacion</li> <li>Carnet profesional / Profesiones reguladas</li> </ol>                                                                                                    |                                            | 3. Mas del 50%                                                                                                    |                 |
|                                                                                                    |                                            | 7. Tamaño de la empresa del participante                                                                                                    |                 |
| 2.1. Nivel de idioma A1 del MCER                                                                                                    |                                            | 1. De 1 a 9 empleos                                                                                                    |                 |
| 2.1. Nivel de idioma A1 del MCER<br>2.2. Nivel de idioma A2 del MCER                                                                                                    |                                            | 2. De 10 a 49 empleos                                                                                                    |                 |
| 2.1. Nivel de idioma A1 del MCER<br>2.2. Nivel de idioma A2 del MCER<br>2.3. Nivel de idioma B1 del MCER                                                                                                    |                                            |                                                                                                    |                 |
| 2.1. Nivel de idioma A1 del MCER<br>2.2. Nivel de idioma A2 del MCER<br>2.3. Nivel de idioma B1 del MCER<br>2.4. Nivel de idioma B2 del MCER<br>2.5. Nivel de idioma C1 del MCER                                     |                                            | 3. De 50 a 99 empleos<br>4. De 100 a 250 empleos                                                                                                    | H               |
| 2.1. Nivel de idioma A1 del MCER<br>2.2. Nivel de idioma A2 del MCER<br>2.3. Nivel de idioma B1 del MCER<br>2.4. Nivel de idioma B2 del MCER<br>2.5. Nivel de idioma C1 del MCER<br>2.6. Nivel de idioma C2 del MCER |                                            | 3. De 50 a 99 empleos<br>4. De 100 a 250 empleos<br>5. De más de 250 empleos                                                                                                    | H               |

| De acuerdo, 4 Comple<br>aiento fechas y de horarios,<br>el desarrollo del curso                    | tamente<br>entrega                                                                                                    | e de<br>mate | acu<br>erial)                                                                                             | erdo        | 2           | 0                                                                                                    |                                                                                                    |  |
|----------------------------------------------------------------------------------------------------|----------------------------------------------------------------------------------------------------|--------------|----------------------------------------------------------------------------------------------------|-------------|-------------|----------------------------------------------------------------------------------------------------|----------------------------------------------------------------------------------------------------|--|
| iiento fechas y de horarios,<br>el desarrollo del curso                                            | entrega                                                                                                    | mate         | erial)                                                                                                    | 1           | 2           | 0                                                                                                    |                                                                                                    |  |
| iento fechas y de horarios,<br>el desarrollo del curso                                             | entrega                                                                                                    | mate         | erial)                                                                                                    |             |             | 3                                                                                                    | ſ                                                                                                    |  |
| el desarrollo del curso                                                                            |                                                                                                    |              | 1.1 El curso ha estado bien organizado (información, cumplimiento fechas y de horarios, entrega material) |             |             |                                                                                                    |                                                                                                    |  |
|                                                                                                    |                                                                                                    |              |                                                                                                    |             |             |                                                                                                    |                                                                                                    |  |
| 2.1 Los contenidos del curso han respondido a mis necesidades formativas                           |                                                                                                    |              |                                                                                                    |             |             | 3                                                                                                    | )                                                                                                    |  |
| des formativas                                                                                     |                                                                                                    |              |                                                                                                    |             |             |                                                                                                    |                                                                                                    |  |
| ón práctica                                                                                        |                                                                                                    |              |                                                                                                    |             |             |                                                                                                    |                                                                                                    |  |
|                                                                                                    |                                                                                                    |              |                                                                                                    | 1           | 2           | 3                                                                                                    |                                                                                                    |  |
| os y contenidos del mismo                                                                          |                                                                                                    |              |                                                                                                    |             |             |                                                                                                    |                                                                                                    |  |
|                                                                                                    |                                                                                                    |              |                                                                                                    |             |             |                                                                                                    |                                                                                                    |  |
|                                                                                                    | F                                                                                                    | orm          | adore                                                                                                    | s           | Tut         | ore                                                                                                    | 9                                                                                                    |  |
|                                                                                                    |                                                                                                    | 1 2          | 3                                                                                                    | 4 1         | 2           | 3                                                                                                    |                                                                                                    |  |
| endizaje                                                                                           |                                                                                                    |              |                                                                                                    |             |             |                                                                                                    | _                                                                                                    |  |
|                                                                                                    |                                                                                                    |              |                                                                                                    |             |             |                                                                                                    |                                                                                                    |  |
|                                                                                                    |                                                                                                    |              |                                                                                                    | 1           | 2           | 3                                                                                                    |                                                                                                    |  |
| sibles y adecuados                                                                                 |                                                                                                    |              |                                                                                                    | _           | -           | -                                                                                                    |                                                                                                    |  |
|                                                                                                    |                                                                                                    |              |                                                                                                    | -           | -           | _                                                                                                    |                                                                                                    |  |
| proyector, TV, video, or                                                                           | denado                                                                                                    | or,          |                                                                                                    |             |             |                                                                                                    |                                                                                                    |  |
| 100 000                                                                                            |                                                                                                    |              |                                                                                                    | 1           | 2           | 3                                                                                                    |                                                                                                    |  |
| ara el desarrollo del curso                                                                        |                                                                                                    |              |                                                                                                    | -           | -           | -                                                                                                    |                                                                                                    |  |
| r el contenido del curso (or                                                                       | denadore                                                                                                    | s, piz       | arra,                                                                                                    |             |             |                                                                                                    |                                                                                                    |  |
| 7. Sólo cuando el curso se ha realizado en la modalidad a distancia, teleformación o mixta         |                                                                                                    |              |                                                                                                    |             |             | 3                                                                                                    | )                                                                                                    |  |
| tido realizar fácilmente el c                                                                      | urso (imp                                                                                                    | prese        | os,                                                                                                    |             |             |                                                                                                    | _                                                                                                    |  |
| ndividualizadas, correo y lis                                                                      | stas de d                                                                                                    | listrit      | oució                                                                                                    | 1,          |             |                                                                                                    |                                                                                                    |  |
|                                                                                                    |                                                                                                    |              |                                                                                                    |             |             |                                                                                                    | _                                                                                                    |  |
|                                                                                                    |                                                                                                    |              |                                                                                                    |             | _           | _                                                                                                    | _                                                                                                    |  |
| ón que me permiten conoc                                                                           | er el nive                                                                                                    | l de         |                                                                                                    | 1.          |             | 2.                                                                                                    |                                                                                                    |  |
|                                                                                                    |                                                                                                    |              |                                                                                                    | Si          |             | No                                                                                                    | >                                                                                                    |  |
| 8.2 El curso me permite obtener una acreditación donde se reconoce mi cualificación 1<br>s         |                                                                                                    |              |                                                                                                    | 1.<br>Sí    |             | 2.<br>No                                                                                                    | 2                                                                                                    |  |
| 9. Valoración general del curso                                                                    |                                                                                                    |              |                                                                                                    |             | 2           | 3                                                                                                    |                                                                                                    |  |
| 9. Valoración general del curso<br>9.1 Puede contribuir a mi incorporación al mercado de trabaio   |                                                                                                    |              |                                                                                                    |             |             | -                                                                                                    | Ĩ                                                                                                    |  |
| 9.2 Me ha permitido adquirir nuevas habilidades/capacidades que puedo aplicar al puesto de trabajo |                                                                                                    |              |                                                                                                    |             |             |                                                                                                    | -                                                                                                    |  |
| e trabajo en la empresa o f                                                                        | uera de                                                                                                    | ella         |                                                                                                    | +           | $\vdash$    | 1                                                                                                    | -                                                                                                    |  |
| profesional                                                                                        |                                                                                                    |              |                                                                                                    | +           | t           |                                                                                                    | -                                                                                                    |  |
|                                                                                                    |                                                                                                    |              |                                                                                                    |             | $\square$   |                                                                                                    | -                                                                                                    |  |
| 10. Grado de satisfacción general con el curso                                                     |                                                                                                    |              |                                                                                                    |             |             | 3                                                                                                    |                                                                                                    |  |
| favor utilica el espacio ros                                                                       | onado o                                                                                                    | cont         | inua                                                                                                    | ión         | -           | -                                                                                                    |                                                                                                    |  |
|                                                                                                    | on práctica<br>os y contenidos del mismo<br>endizaje<br>sibles y adecuados<br>proyector, TV, vídeo, or<br>ara el desarrollo del curso<br>r el contenido del curso (or<br>dad <u>a distancia, telefor</u><br>dido realizar fácilmente el ca<br>ndividualizadas, correo y lis<br>ón que me permiten conoce<br>conoce mi cualificación<br>que puedo aplicar al pues<br>e trabajo en la empresa o f<br>profesional<br>favor, utilice el espacio rese | on práctica  | on práctica                                                                                               | on práctica | on práctica | An práctica          1          2          bos y contenidos del mismo          Formadores          Tut          1          2         3          4          1          2         3          4          1          2         3          4          1          2         3          4          1          2         3          4          1          2          3          4          1          2          3          4          1          2          3          4          1          2          3          4          1          2          3          4          1          2          3          4          1          2          3          4          1          2          3          4          1          2          3          4          1          2          3          4          1          2          3          4          1          2          3          4          1          2          3          4          1          2          3          4          1          2          3          4          1          2          3          4          1          2          3          4          1          2          3          4          1          2          3          4          1          2          3          3 | on práctica       1       2       3         os y contenidos del mismo       I       2       3         so s y contenidos del mismo       I       2       3         I       2       3       4       1       2       3         endizaje       I       2       3       4       1       2       3         endizaje       I       2       3       4       1       2       3         sibles y adecuados       I       2       3       4       1       2       3         proyector, TV, vídeo, ordenadore, resorearra, rel contenido del curso (ordenadores, pizarra, rel contenido del curso (ordenadores, pizarra, rel contenido del curso (impresos, nidividualizadas, correo y listas de distribución, reconoce mi cualificación       1       2       3         ón que me permiten conocer el nivel de rel si curso (impresos, reconoce mi cualificación       1       2       3         ón que me permiten conocer el nivel de rel a rel que puedo aplicar al puesto de trabajo       1       2       3         que puedo aplicar al puesto de trabajo       I       2       3         que puedo aplicar al puesto de trabajo       I       I       2       3         que puedo aplicar al puesto de trabajo       I       I       I       I |  |

# DIPLOMA DEL CURSO (CERTIFICADO DE APROVECHAMIENTO)

Una vez llegada la fecha de finalización del curso podremos descargar el certificado de aprovechamiento (en caso de que hayamos superado al menos el 75% de las pruebas de evaluación del curso) o de realización (en caso de que no hayamos superado el 75% de las pruebas de evaluación).